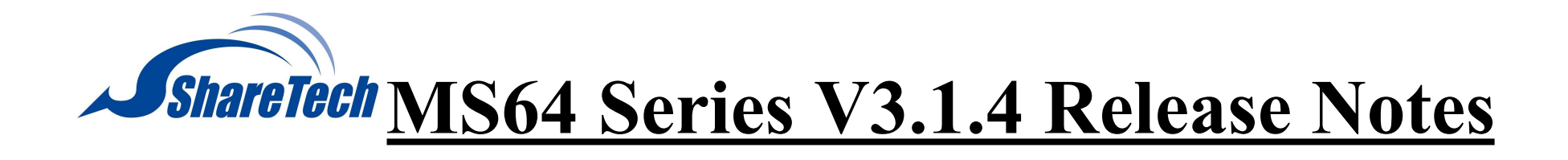

**3.1.4 Applicable Version** 

**Available Firewall Version** 

3.1.3.3 (1679972400) HASH

md5 : ada05509f2800f228922d4ba798f7a5d sha1 : 761728a23ce6dcc8ef1aeb4de58f2bc513a009ca

[Attention]

• The system will restart automatically after upgrade to the latest version.

[Upgrade Notes]

Mail Server [Mail Signature Verification]

- [Add/Edit]>"IncludingSender":Add"SendwithSMTP Authentication".
- [ServiceManagement]
- Add"ReceiveTLS/SSLLevel"andincorporateoptionsof"Enableweak protocols" within it.
- Add "New WebMail CloudHDD share".
- Add "Rsync Service Trust Source".

Mail Record [Basic Setup]

• Add"MailRecordRules":Mailcomplywiththeruleswillnotbe performed "Mail Record Service".

• Adjust theremarks of "Keep Mailin HDD." Anotification will appear if the set value exceeds the one in [Mail Log > Log Period Setting > Mail Log].

Mail Filter, Audit & Firewall

• [Audit&FilterRuleSetting]

- [Add/Edit]>"MatchRules":Add"Theattachmentcannotbescanned".
- [Add/Edit]>"MatchRules">"PersonalInformation":Add"Filterthe ODF files".
- [Add/Edit] > "Match Rules": Add "Send with SMTP Authentication".
- [MailFirewall]
  - Add"WebMailTwo-StepVerification":Add"UserValidDaysControl by Administrator" and "User Valid Days".

Anti-Virus [Basic Setting]

Add"ActionofUnscannableMail".

**ShareTech Sandstorm** [Basic Setting]

- Add"IPFilter".
- Add"DomainFilter".

Anti-Spam [Notice Mail Setting]

• AddpromptmessageinHTMLfile.

User Management [Basic Setup]

- "Account Initial Setting": Add "New WebMail Two-Step Verification".
- "WebMail Initial Setting" and "WebMail Advanced Setting": Add multiple functions and adjust the remarks.

#### [Create Account]

### ● Add"NewWebMailTwo-StepVerification"andremarks. Interface Access:

- "AD account authentication > Setup" > "Sync method: Manual sync" - "Create with Serial Number"
- "Import Account from File"

## [Account List]

## ● Add"NewWebMailTwo-StepVerification"andremarks. Interface Access:

-"Search"

- -"Export local account"
- -"Change to [Account Initial Setting]"
- -"List Information"

System Management [Administrator Accounts]

Add[Add/Edit]>"Two-StepVerification". [System Backup]

• Add[Add/Edit]>"BackupType:Check'SystemBackup'">"Backup Option: check 'System Setup'". Settings related to Backup New WebMail Two-Step Verification will be established.

• Add[Add/Edit]>"BackupType:Check'SystemBackup'">"Backup Option: check 'Cloud-HDD'". Settings related to Backup New WebMail Cloud HDD will be established.

• Add[Add/Edit]>"BackupType:Check'SystemBackup'">"Backup Option: check 'System Setup'". Settings related to Backup Contacts will be established.

• Add[Add/Edit]>"BackupType:Check'SystemBackup'">"Backup Option: check 'System Setup'". Settings related to Backup Calendar will be established.

● Add [Edit] > "Mail Backup Rule". [System Command]

Add"MemoryRelease".

# Mail Log [Mail Log]

• Column "Detail": Add "Send with SMTP Authentication"

## New WebMail [Mail]

- Add [Insert image] in Mail Editor. [Settings]
- Add[MailFilter]>[Import/Export].
- Add[Security]>"UnusualLoginNotify". [Others]
- Add [Calendar].
- Add[CloudHDD].

## Others

• [Home]AddnotificationifSSLcertificatekeylengthislessthan2048bits

### • [Home>SystemHardwareResource]AddDiskI/Outilinformation

• [Home]Add"DatabaseError"tip.Clickthetipandgoto[System Management > System Detection].

• Add [System Management > System Detection]: Add interface functions such as "System Scan" and "Database Detection / Repair".

• Add[SystemManagement>RemoteRecordingServer]:Addinterface functions of sending system log to remote device through syslog service.

• AddfunctionalitytodetectanIOErrorwhenthehardwareisimproperly connected in the system.

2023/10